## **Chapter 1 – HTTPS Configuration**

|                        | In HTTPS mode all communication between the Administrator's browser<br>and Enterprise Manager is carried over secure tunnel using SSL.                                                                                                    |                                                                                                    |                                                                                                    |  |  |  |
|------------------------|----------------------------------------------------------------------------------------------------|----------------------------------------------------------------------------------------------------|----------------------------------------------------------------------------------------------------|--|--|--|
|                        | <ul> <li>To setup HTTPS configuration in enterprise systems with more tha<br/>one IPedge server the Primary Server must be configured first.</li> </ul>                                                                                                    |                                                                                                    |                                                                                                    |  |  |  |
|                        | • A<br>s                                                                                                    | II of the se<br>ome featu                                                                                                    | the servers in a network must be operating in HTTPS, otherwise e features will fail.                                                                                                    |  |  |  |
|                        | • T<br>a                                                                                                    | • The IPedge server host names and server names must and registered with a DNS server.                                                                 |                                                                                                    |  |  |  |
|                        | Important!                                                                                                    |                                                                                                    | Create the https certificate for the Primary server. Add<br>the certificate to your browser's 'trusted sites.' Attach the<br>member servers then, create the https certificate for each<br>member. The member certificates do not need to be<br>downloaded to your browser. |  |  |  |
|                        | Impo                                                                                                    | rtant!                                                                                                    | When an IP <i>edge</i> server with HTTPS set is installed behind a firewall ports 443 and 8443 must be open.                                                                                                    |  |  |  |
| HTTPS CONFIGURATION    | The IPedge server can create a server SSL certificate.                                                                                                    |                                                                                                    |                                                                                                    |  |  |  |
| Create New Certificate | The for the formation the tension of the tension of tension of tension of | The following steps create a new SSL certificate and change the system to https operation.                                                             |                                                                                                    |  |  |  |
|                        | Note                                                                                                    | The firs<br>Root ce<br>created<br>certifica                                                                                                    | at time you create a certificate the system will create a<br>ertificate and a Server certificate. If a new certificate is<br>I the system will create a new Server certificate. The root<br>ate will remain.                                                                |  |  |  |
|                        | <ol> <li>In Enterprise Manager select the server to configure. Select<br/>Maintenance-&gt;HTTPS Configuration.</li> </ol>                                                                                                    |                                                                                                    |                                                                                                    |  |  |  |
|                        | 2. Ir                                                                                                    | 2. In the HTTPS Configuration tab click to select <b>HTTPS On</b> .                                                                                    |                                                                                                    |  |  |  |
|                        | 3. C                                                                                                    | 3. Click on the Create New Certificate icon.                                                                                                    |                                                                                                    |  |  |  |
|                        | 4. Ir<br>ir<br>fi                                                                                                    | In the Create New Certificate dialog box enter all of the required information then, click on <b>OK</b> . Use descriptive names in the certifi fields. |                                                                                                    |  |  |  |
|                        | 5. C                                                                                                    | lick on the                                                                                                    | e Save icon.                                                                                                    |  |  |  |
|                        | Note                                                                                                    | : HTTPS<br>configu                                                                                                    | configuration requires restarting the web server. When<br>ring the primary server the login session will be                                                                                                    |  |  |  |

|                           |                                                                                                    | <ul> <li>terminated. Please wait several minutes for the web server to restart before logging back to the IP<i>edge</i> server.</li> <li>6. After the restart, login to the server using the same URL. The web server will automatically redirect to the HTTPS login. For Example:<br/>http://serverName:8080/oamp will be redirected to</li> </ul> |                                                  |                                                                                                    |  |  |  |
|---------------------------|----------------------------------------------------------------------------------------------------|----------------------------------------------------------------------------------------------------|--------------------------------------------------|----------------------------------------------------------------------------------------------------|--|--|--|
|                           | 6.                                                                                                    |                                                                                                    |                                                  |                                                                                                    |  |  |  |
|                           |                                                                                                    | https://serverName:8443/oamp, please observe the changes in bold                                                                                                    |                                                  |                                                                                                    |  |  |  |
|                           | 7.                                                                                                    | The server is using a self signed certificate, the browser will open a warning dialog box. Click on <b>Continue to this website (not recommended)</b> to proceed to the Enterprise Manager login screen.                                                                                                    |                                                  |                                                                                                    |  |  |  |
|                           | Imp                                                                                                    | mportant!                                                                                                    |                                                  | If the IP <i>edge</i> server IP address is changed a new certificate must be created.                                                                                                    |  |  |  |
| Root Certificate Download | To avoid this warning message the root certificate must be trusted. Down load the root certificate onto your PC. |                                                                                                    |                                                  |                                                                                                    |  |  |  |
|                           | The                                                                                                    | e follo                                                                                                    | following steps apply to Internet Explorer only. |                                                                                                    |  |  |  |
|                           | 1.                                                                                                    | In Ei<br><b>Mair</b>                                                                                                    | nterpris<br><b>ntenanc</b>                       | se Manager select the server to configure. Select<br>ce->HTTPS Configuration.                                                                                                    |  |  |  |
|                           | 2.                                                                                                    | Sele                                                                                                    | ct the C                                         | Current Certificate to display the security certificate.                                                                                                    |  |  |  |
|                           | 3.                                                                                                    | Sele<br>Serv                                                                                                    | ect the H<br>ver Root                            | <b>HTTPS Configuration</b> then, click on the DownloadPrimary of Certificate icon.                                                                                                    |  |  |  |
|                           | 4.                                                                                                    | In th<br>PC.                                                                                                    | e File D<br>When t                               | Download dialog box click on Save. Save the file to your the download is complete close the dialog box.                                                                                                    |  |  |  |
| Trust the Certificate     | 1.                                                                                                    | Usin                                                                                                    | g the b                                          | prowser menu, click on <b>Tools &gt; Internet Options</b> .                                                                                                    |  |  |  |
|                           | 2. l                                                                                                    |                                                                                                    | e Conte                                          | tent tab click on the Certificates button.                                                                                                    |  |  |  |
|                           | 3.                                                                                                    | In th<br>Auth                                                                                                    | e certifi<br>n <b>orities</b>                    | ficates dialog, select the <b>Trusted Root Certification</b><br><b>s</b> tab.                                                                                                    |  |  |  |
|                           | 4.                                                                                                    | Click<br>the p                                                                                                    | c on the<br>primary                              | e <b>Import</b> button and follow the on screen prompts to import v server root certificate.                                                                                                    |  |  |  |
|                           | 5.                                                                                                    | Whe                                                                                                    | en comp                                          | pleted close all browser windows.                                                                                                    |  |  |  |
|                           | 6.                                                                                                    | Launch the this PC. Lo                                                                                                    |                                                  | browser, the IP <i>edge</i> server certificate is now trusted on gin to Enterprise Manager as usual.                                                                                                    |  |  |  |
|                           | Not                                                                                                    | te:                                                                                                    | The bro<br>https://S                             | owser will be diverted to:<br>Server_address:8443/oamp                                                                                                    |  |  |  |
| TURN HTTPS OFF            | 1. In Enterpris<br>Maintenan                                                                                     |                                                                                                    | nterpris<br>ntenand                              | se Manager select the server to configure. Select certific select certific select select certific select certific select certific select certific select certific select certific select certific select certific select select certific select certific select select certific select certific select certific select certifi |  |  |  |
|                           | 2.                                                                                                    | Click                                                                                                    | c on the                                         | e HTTPS Off radio button.                                                                                                    |  |  |  |
|                           | 3.                                                                                                    | 3. Click on the Sa                                                                                                    |                                                  | e Save icon.                                                                                                    |  |  |  |
|                           | Not                                                                                                    | te:                                                                                                    | All serve<br>manner                              | vers in the network must be configured in the same<br>r. When HTTPS is turned off, remember to use the proper                                                                                                    |  |  |  |

URL when accessing Enterprise Manager. The default is: http://serverName:8080/oamp.